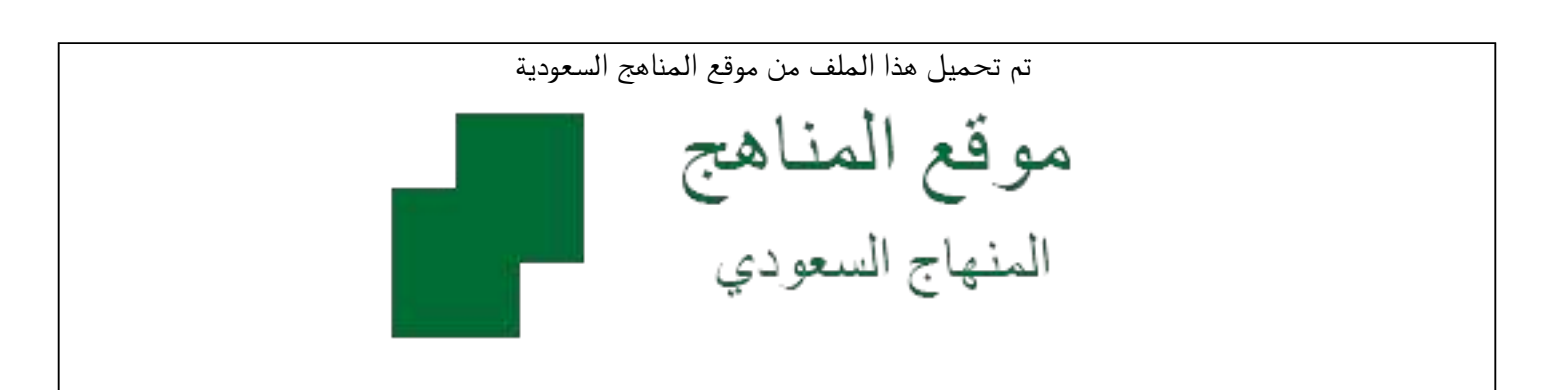

\*للحصول على أوراق عمل لجميع الصفوف وجميع المواد اضغط هنا

https://www.almanahj.com/sa

\* للحصول على أوراق عمل لجميع مواد ملفات مدرسية اضغط هنا

https://almanahj.com/sa/

\* للحصول على جميع أوراق ملفات مدرسية في مادة التربية ولجميع الفصول, اضغط هنا

https://almanahj.com/sa/ministry

\* للحصول على أوراق عمل لجميع مواد ملفات مدرسية في مادة التربية الخاصة بـ الفصل الأول اضغط هنا

https://www.almanahj.com/sa/ministry1

\* لتحميل كتب جميع المواد في جميع الفصول لله ملفات مدرسية اضغط هنا

https://www.almanahj.com/sa/grade

للحصول على جميع روابط الصفوف على تلغرام وفيسبوك من قنوات وصفحات: اضغط هنا

https://t.me/sacourse

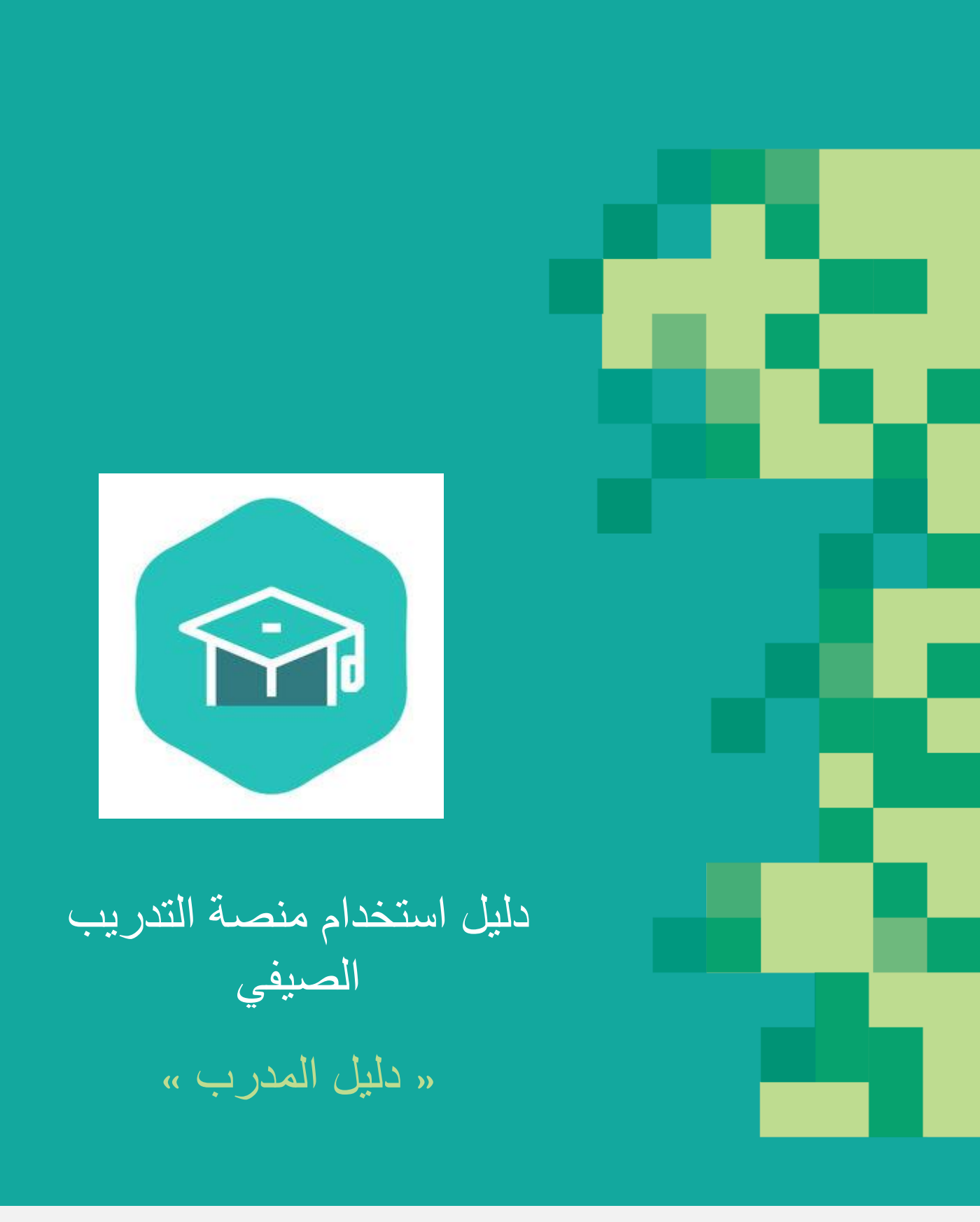

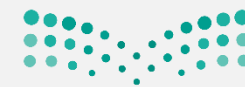

جميع الحقوق محفوظة لوزارة التعليم @ 2019

**وزارت التعليم** Ministry of Education

#### تسجيل الدخول للنظام

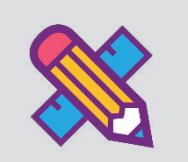

| تسجیل حخول<br>Managari a Librariya                                                  |
|-------------------------------------------------------------------------------------|
| بالضغط على تسجيل الدخول يمكنك الدخول إلى حسابك المنشئ مسبقاً بواسطة مسؤول           |
| إدارة التعليم، قم بتعبئة بيانات الدخول للنظام ومن ثم الضغط على سبيل الدول علماً بأن |
| بيانات الدخول هي بياناتك للدخول في نظام نور .                                       |
|                                                                                     |
| تسجيل الدخول                                                                        |
| الدخول على الموقع ببيانات المستخدم على نظام نور                                     |
| اسم المستخدم                                                                        |
| كلمة المرور                                                                         |
| 🖉 تذكرني                                                                            |
| تسجيل الحخول نسيت كلمة المرور؟                                                      |

عند دخولك على النظام لأول مرة، يجب أن تقوم بتحديث بياناتك.

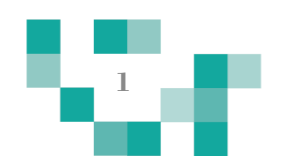

## استعادة كلمة المرور

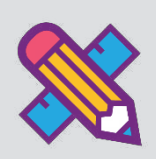

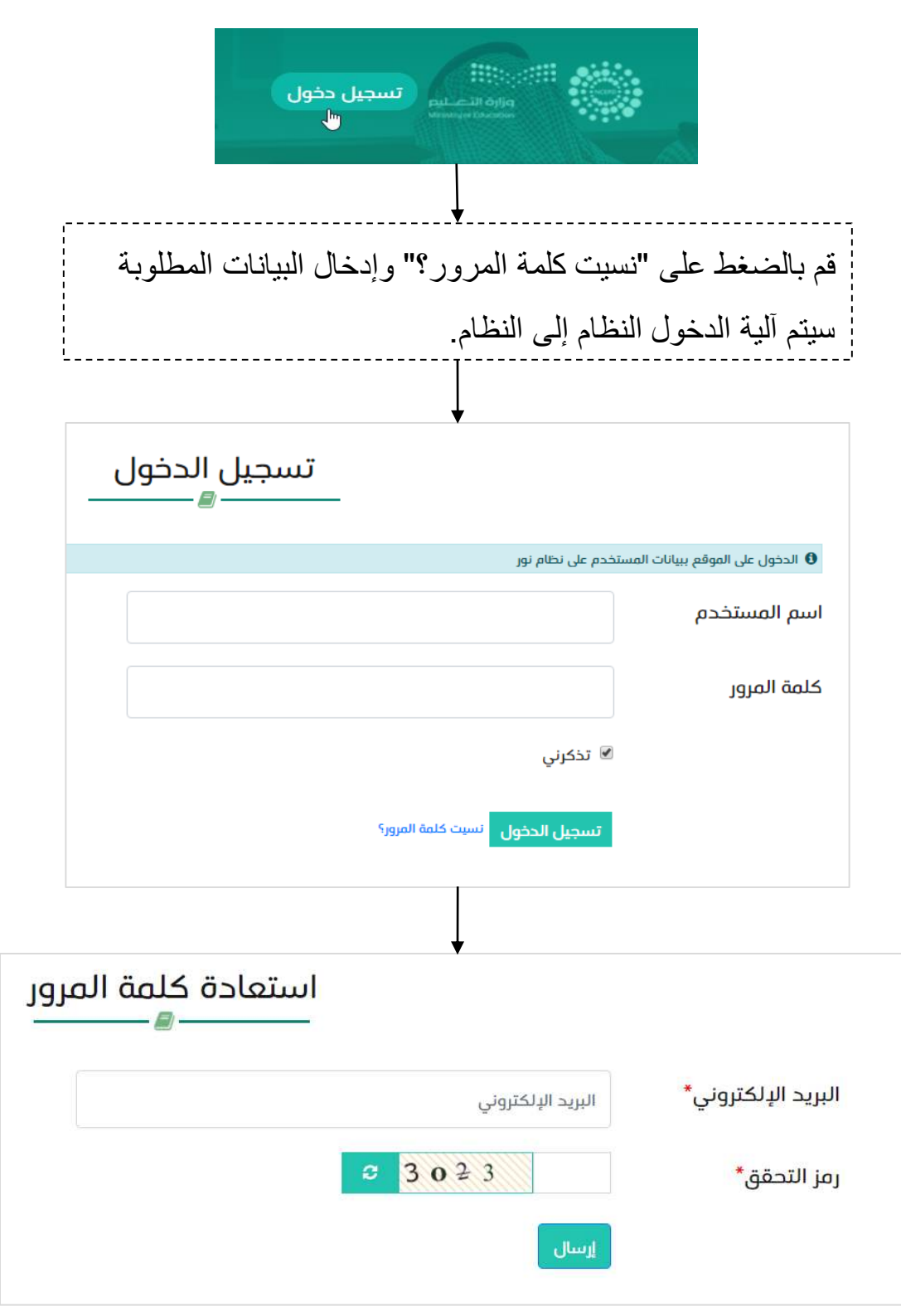

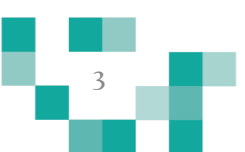

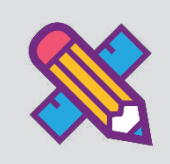

# قائمة البرامج التدريبية

#### بالدخول على النظام يمكنك الاطلاع على قائمة البرامج التدريبة.

| آدلة<br>الإستخدام<br>T | اتصل<br>بنا | إحصاءات | البرامج التدريبية<br>المقترحة | تقارير حضور البرامج<br>التدريبية | تقارير البرامج<br>التدريبية | تقرير تقييم<br>المدربين | تقرير تقييم<br>المتدربين | البرامج التدريبية<br>للمدرب | بياناتي | البرامج التدريبية<br>للمتدرب | قائمة البرامج<br>التدريبية |  |
|------------------------|-------------|---------|-------------------------------|----------------------------------|-----------------------------|-------------------------|--------------------------|-----------------------------|---------|------------------------------|----------------------------|--|
|                        |             |         |                               |                                  |                             |                         |                          |                             |         |                              |                            |  |

ستظهر لك قائمة ببيانات البرامج التدريبة، وللاطلاع على تفاصيل البرنامج التدريبة قم

بالضغط على الأيقونة التفاصيل

| ، التمليمية خلال البرجازة الصيفية والفترات الهادئة وفتر<br>ة تحاوير للخدمات التعليمية وشركة تحاوير للقنيات التعا<br>في مثل هذه الثوقات، وكذلك إبراز أهمية التحاوير المها | لك لتحفيق الاستثمار الامثل للوقات شاعلي الوطائم<br>ة مع مجموعة من الجامعات ومركز المباحرات وشرك<br>ت العالمية التي تنيح فرصة التطوير المهني التعليمي ، | صيفية مواكية لرؤية المملكة العربية السعودية 2030، وذا<br>ليم قدم المركز الوحلني للتطوير المهلي التعليمي بالشراك<br>التطويرية النوعية التخصصية، وذلك وفق أفضل الممارسان<br>دة كفاءة النظام التعليمي. | قت فكرة مشروع برامج التصوير المهني التمليمي ا<br>دة، ودعماً لتوجهات الوزارة في تحسين مخرجات التا<br>راكز الأهلية والشركات المتخصصة عدداً من البرامج<br>به الأداة الأولى في تطوير الممارسات التعليمية وزيا  |
|----------------------------------------------------------------------------------------------------|----------------------------------------------------------------------------------------------------|----------------------------------------------------------------------------------------------------|----------------------------------------------------------------------------------------------------|
|                                                                                                    |                                                                                                    |                                                                                                    | الأهداف                                                                                                    |
| v                                                                                                    | ر فترة الاجازة الصيفية وعودة الكادر الإداري والتعليم                                                                                                   | لنعليمية بما يتوافق مم احتياجاتهم وتخصصاتهم، واستئما                                                                                                    | ف العام.<br>• تقديم برامج تطويرية نوعية لشاغلي الوطائف ا                                                                                                    |
|                                                                                                    | ة والملمية.                                                                                                    | لويرية لشاطي الوطائف التفليمية وفق تخصصاتهم المهني<br>التوقات الهادلة.<br>يلمنا تواجعا للجارة الصفية.<br>سين الكفاءة لحمان دودة المذرج التعليمي.                                                    | داف التمياية:<br>• تقديم مجموعة اختيارية منتوعة من البرامج التد<br>• توفير بينات تعلم معنى جامعة ومحنولة استلم<br>• تمكن المستعوفين من حتوار البامج التقريمي وتد<br>• يفية المعلم الجديد للممارسة المؤنية. |
| ابحث                                                                                                    | الجامعة أو إدارة التعليم                                                                                                    | ليحث                                                                                                    | كلمات                                                                                                    |
|                                                                                                    |                                                                                                    |                                                                                                    |                                                                                                    |
|                                                                                                    | ربال                                                                                                    |                                                                                                    | ربال                                                                                                    |
| تصميم الوسائط التعليمية                                                                                                    | Microsoft Word 2016                                                                                                    | طرائق التدريس                                                                                                    | دورة جديدة                                                                                                    |
| 1439/11/27 - 1439/10/26                                                                                                    | 1440/6/24 - 1440/2/23                                                                                                    | 1439/11/3 - 1439/10/24                                                                                                    | 1439/9/30 - 1439/9/28                                                                                                    |
| عدد ايام التدريب : 3                                                                                                    | عدد ايام التدريب : 10                                                                                                    | عدد ايام التدريب : 10                                                                                                    | عدد ايام التدريب : 3                                                                                                    |
| عدد المعاعد :<br>• الأساسية :577                                                                                                    | عدد المعاعد :<br>۱۴ الأساسية :28                                                                                                    | عدد المعاعد :<br>• الأساسية :110                                                                                                    | عدد المعاعد :<br>• الأساسية :10                                                                                                    |
| <ul> <li>الدختياطية :132</li> </ul>                                                                                                    | <ul> <li>الاحتياطية :7</li> </ul>                                                                                                    | • البحتياطية :24                                                                                                    | <ul> <li>الاحتيادية :3</li> </ul>                                                                                                    |
| الإدارة العامة للتربية والتعليم بمنطقة<br>الرياض                                                                                                    | الإدارة العامة للتربية والتعليم بمنطقة<br>الرياض                                                                                                    | الإدارة العامة للتربية والتعليم بمنطقة<br>الرياض                                                                                                    | الإدارة العامة للتربية والتعليم بمنطقة<br>الرياض                                                                                                    |
| التفاحيل                                                                                                    | التفاصيل                                                                                                    | التفاصيل                                                                                                    | التفاصيل                                                                                                    |
|                                                                                                    | رجال                                                                                                    | ربال                                                                                                    | رجال                                                                                                    |
|                                                                                                    | مهارات السلوك الإداري                                                                                                    | مهارات العرض والإلقاء                                                                                                    | إدارة الصف                                                                                                    |
|                                                                                                    | 1439/11/4 - 1439/9/28                                                                                                    | 1439/11/3 - 1439/8/15                                                                                                    | 1439/11/4 - 1439/10/19<br>20 :                                                                                                    |
|                                                                                                    | عدد المقاعد :                                                                                                    | عدد المقاعد :                                                                                                    | عدد المقاعد :                                                                                                    |
|                                                                                                    | <ul> <li>الأساسية :تفذت المقاعد</li> <li>الاحتياطية :تفذت المقاعد</li> </ul>                                                                           | <ul> <li>الأساسية 3:</li> <li>الدحتياطية 2:</li> </ul>                                                                                                    | <ul> <li>الأساسية :تفدت المقاعد</li> <li>الاحتياطية :تفذت المقاعد</li> </ul>                                                                                                    |
|                                                                                                    | الإدارة العامة للتربية والتعليم بمنطقة<br>الرياض                                                                                                    | الإدارة العامة لتتربية والتعليم بمنطقة<br>الرياض                                                                                                    | الإحارة العامة للتربية والتعليم بمنطقة<br>الرياض                                                                                                    |
|                                                                                                    | - bestoril                                                                                                    | Lundoril.                                                                                                    | Justical                                                                                                    |

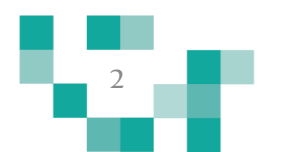

قائمة البرامج التدريبية: التسجيل في البرنامج التدريبي

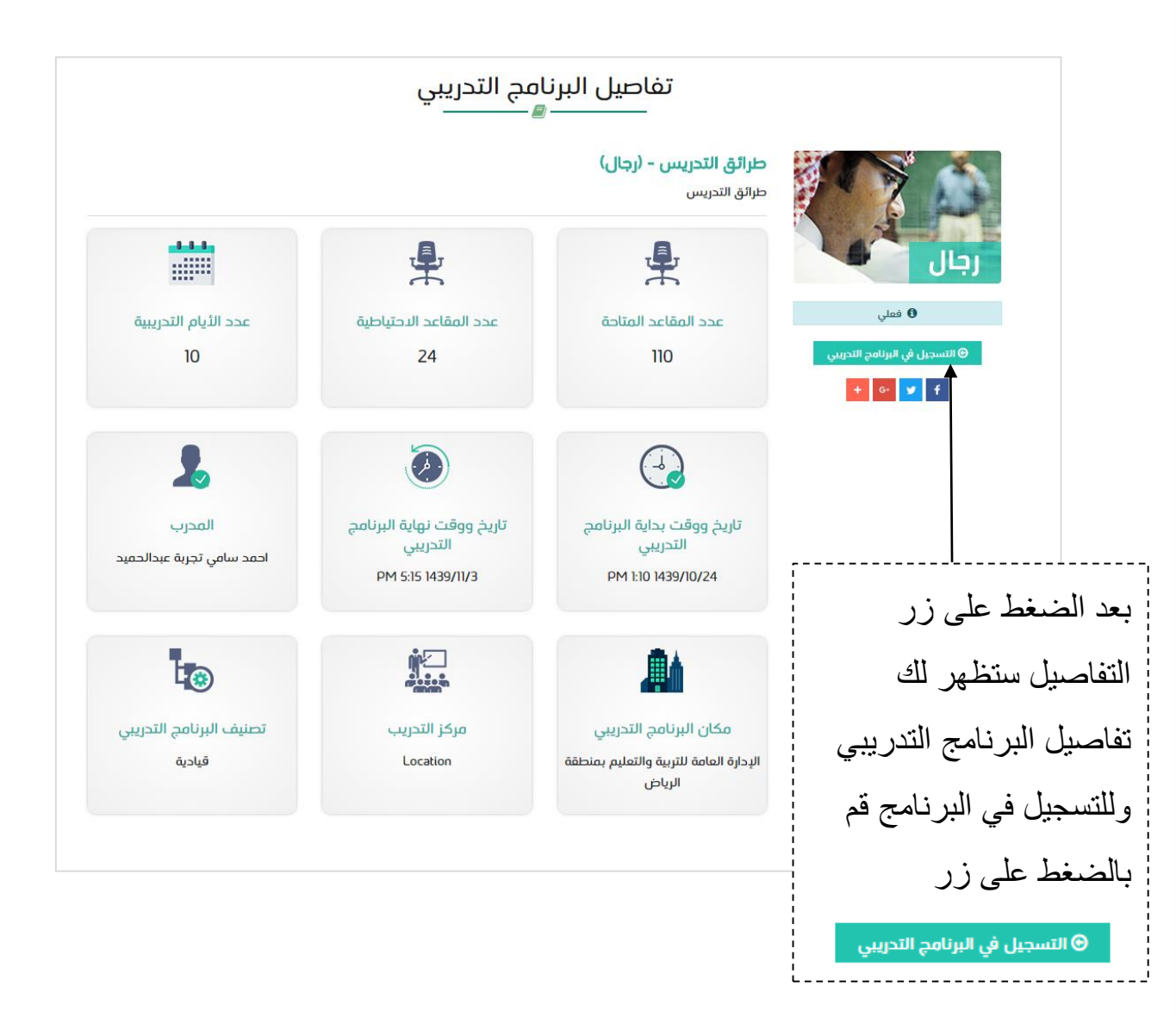

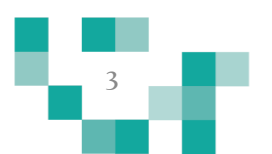

قائمة البرامج التدريبية: الانسحاب من البرنامج التدريبي

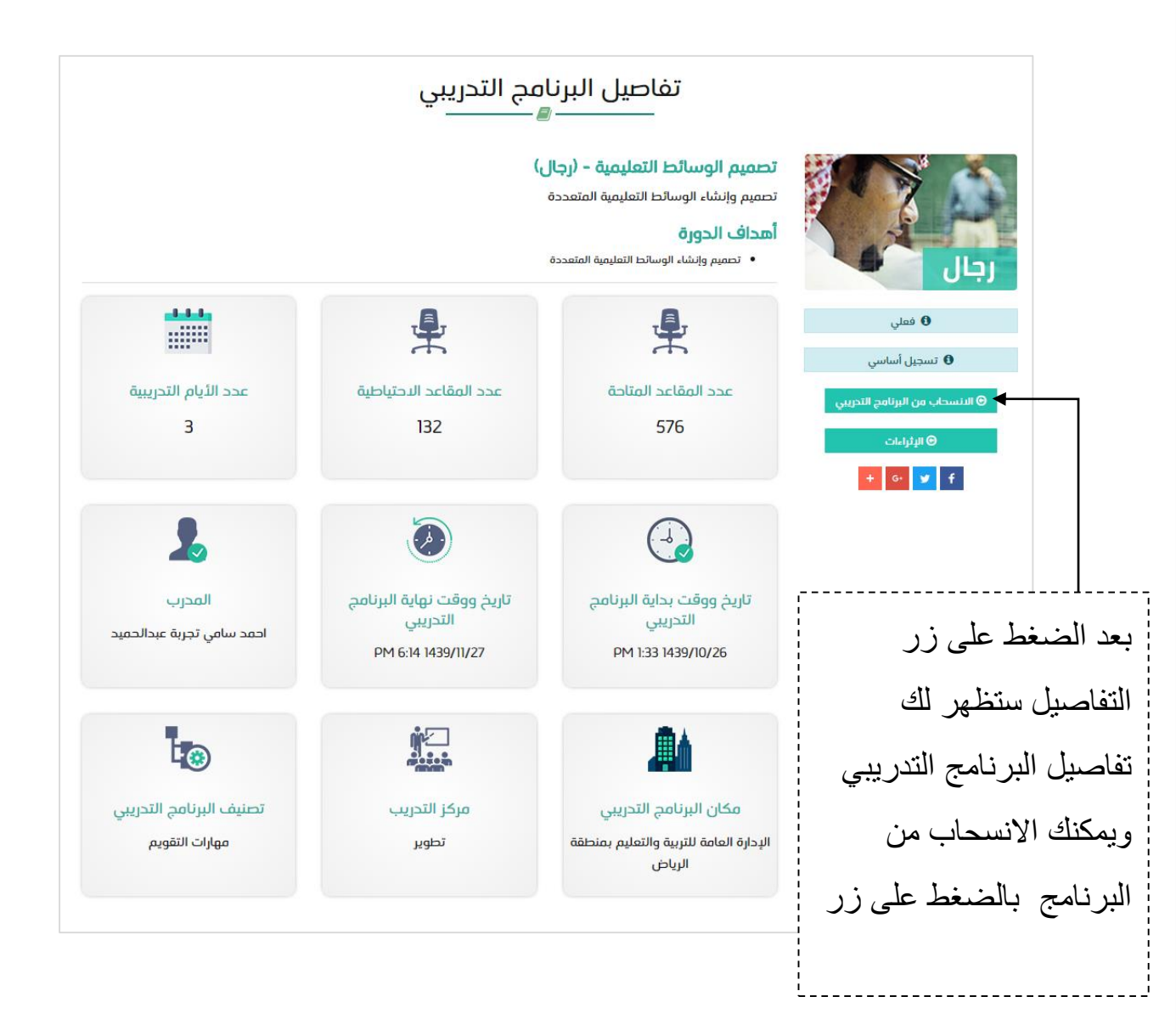

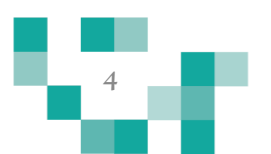

قائمة البرامج التدريبية: اثراءات البرنامج التدريبي

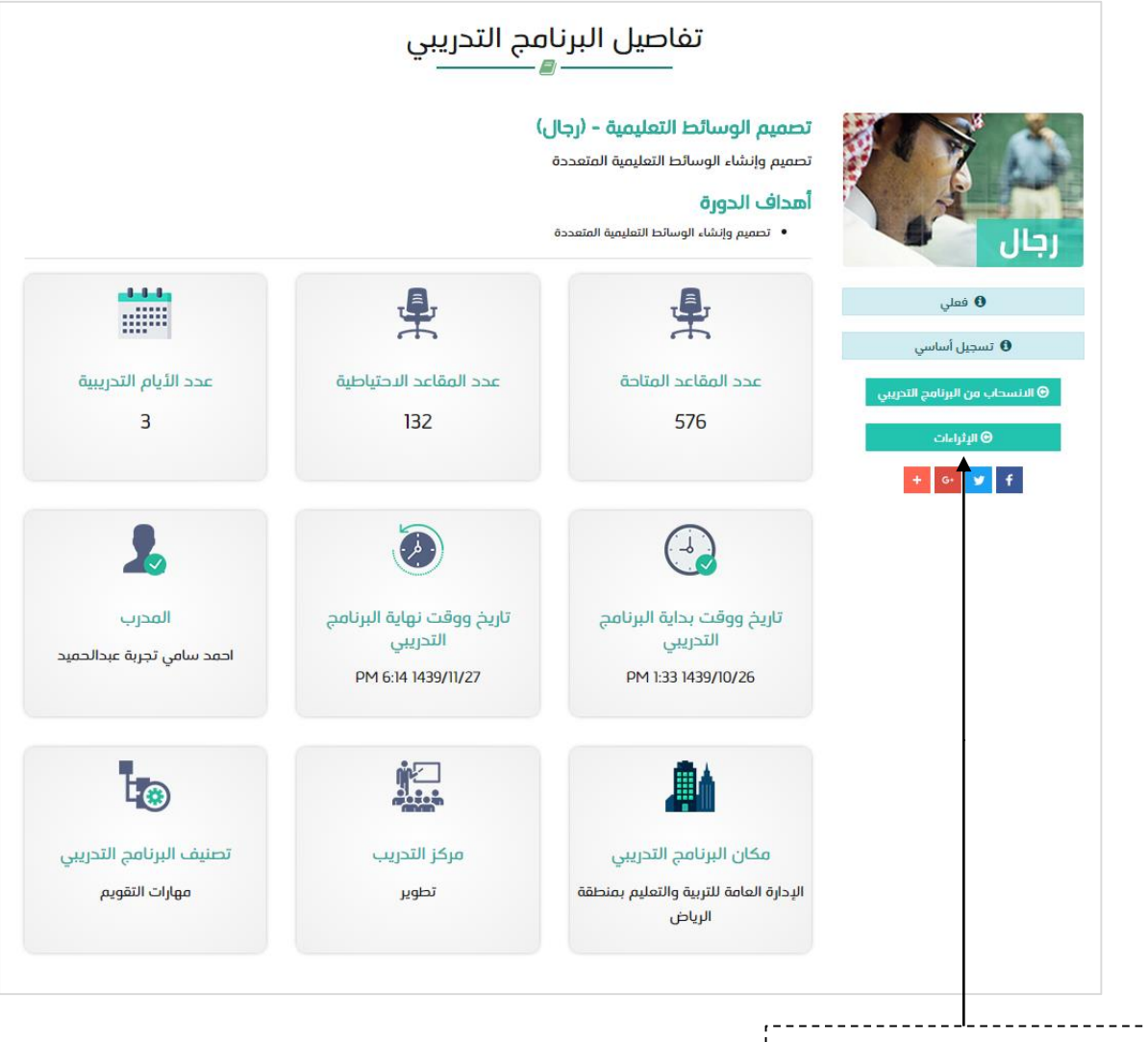

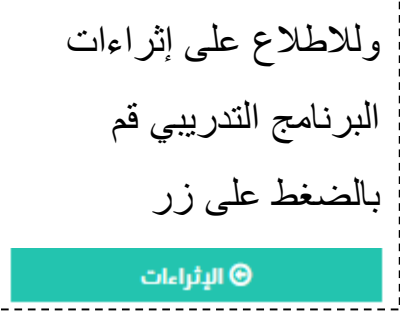

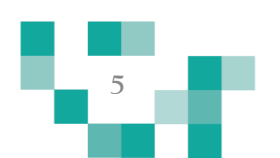

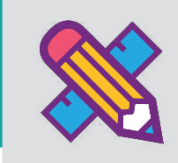

## البرامج التدريبية للمتدرب

#### يمكن للمدرب التسجيل في البرامج التدريبية المطروحة أو البرامج التدريبة المقترحة وستظهر له البرامج التدريبية المسجل بها في صفحة البرامج التدريبية للمتدرب.

| آدلة<br>الإستخدام<br>+ | اتصل<br>بنا | إدطاءات | البرامج التدريبية<br>المقترحة | تقارير حضور البرامج<br>التدريبية | تقارير البرامج<br>التدريبية | تقرير تقييم<br>المدربين | تقرير تقييم<br>المتدربين | البرامج التدريبية<br>للمدرب | بياناتي | البرامج التدريبية<br>للمتدرب |  |
|------------------------|-------------|---------|-------------------------------|----------------------------------|-----------------------------|-------------------------|--------------------------|-----------------------------|---------|------------------------------|--|
|                        |             |         |                               |                                  |                             |                         |                          |                             |         |                              |  |

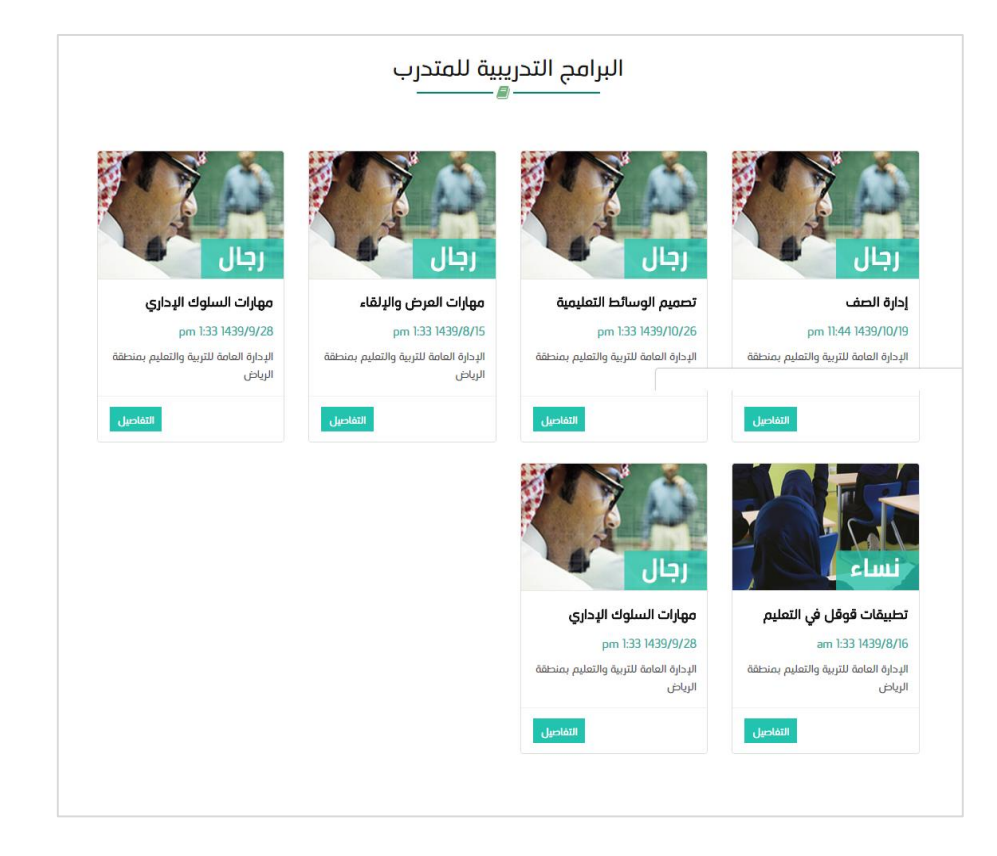

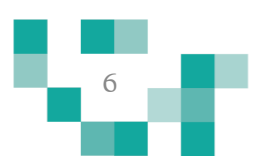

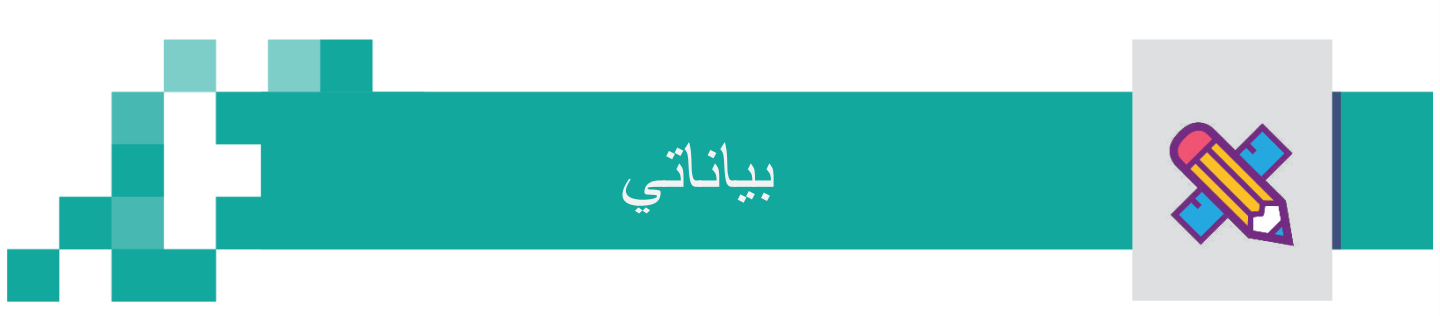

#### يمكن للمدرب الاطلاع على بياناته وتعديلها كما يمكنه إضافة البرامج التدريبية والنشاط التربوي والانتاج العلمي بالضغط على بياناتي من القائمة الرئيسية.

تقرير تقييم المدربين

تقارير البرامج التدريبية

تقارير حضور البرامج البرامج التدريبية إحصاءات اتصل آدلة التدريبية المقترحة بنا الإستخدام بياناتي البرامج التدريبية تقرير تقييم أل للمدرب المتدربين

البرامج التدريبية للمتدرب

| يث بيانات السيرة الذاتية.<br>                                                                                                    |             |
|----------------------------------------------------------------------------------------------------|-------------|
|                                                                                                    | يرجى تحد    |
| نمشار إليها بالعلامة (*) إلزامية                                                                                                    | الحقول الا  |
| شخصية                                                                                                    | لبيانات الد |
| ىجل المدني•                                                                                                    | رقم الس     |
| البيانات الوظيفية والمهارية 100220                                                                                                    | 06520       |
| اكر مؤهل علمي<br>ماديستير • •                                                                                                    |             |
| الكامل تاريخ الحصول على المؤهل                                                                                                    | الدسم با    |
| له مبارك محمد سعيد باسليم                                                                                                    | عبد الا     |
| جوة الحصول على المؤهل<br>جامعة الملك سعود                                                                                                    |             |
| سنوات الخبرة في اللحريب                                                                                                    | النوع•      |
| ۱ سنة - 5 سنوات<br>۱                                                                                                    | ذكر         |
| البرامج التدريبية                                                                                                    | البريد الإ  |
| و اینانه در این در د.<br>Mabdulmagied@t4edu<br>ایند<br>ایند<br>ا<br>ایند<br>ایند<br>ایند<br>ایند<br>ایند<br>ایند<br>ایند<br>ایند<br>ایند<br>ایند<br>ایند<br>ایند<br>ایند<br>ایند<br>ایند<br>ایند<br>ایند<br>ایند<br>ایند<br>ایند<br>ایند<br>ایند<br>ای<br>ای<br>ای<br>ای<br>ای<br>ای<br>ای<br>ای<br>ای<br>ای | u.com       |
| ۱ تستیم ترینخیرونی 15 تینام/ مرخز<br>وال*                                                                                                    | رقم الجو    |
| 96655583 الديناج الملمي والتشاط التربوي                                                                                                    | 38214       |
| ی از مانه منتر جدید                                                                                                    |             |
| المسلسل         السرامندي         نوع المندع         نوع المندع         البرد         البرد         البرد           1         الملم الدغوين         مقان عامة         •         140/00/07         •         •         •         •         •         •         •         •         •         •         •         •         •         •         •         •         •         •         •         •         •         •         •         •         •         •         •         •         •         •         •         •         •         •         •         •         •         •         •         •         •         •         •         •         •         •         •         •         •         •         •         •         •         •         •         •         •         •         •         •         •         •         •         •         •         •         •         •         •         •         •         •         •         •         •         •         •         •         •         •         •         •         •         •         •         •         •         •         •         •                                                                                                    | جهة العا    |
|                                                                                                    |             |
| لتحاق بالخدمة                                                                                                    | تاريخ الدا  |
| ارغاق الملف•<br>إحافة ملف []<br>المسارة، إستدر                                                                                                    | /10/14      |

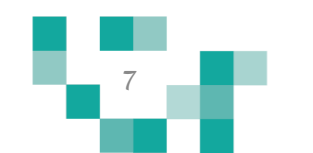

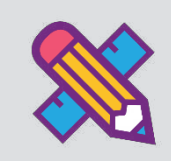

## البرامج التدريبية للمدرب

#### تظهر للمدرب البرامج التدريبية المسندة له من قبل مسؤول وزارة التعليم التابع لها في صفحة البرامج التدريبة للمدرب ويمكن الوصول لها من القائمة الرئيسية.

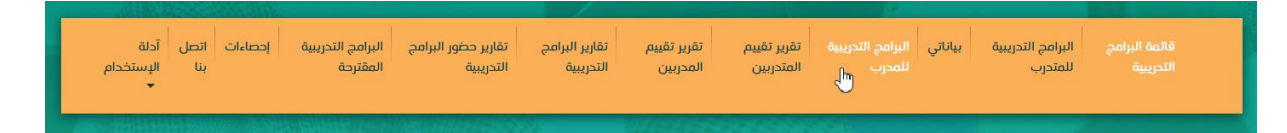

البرامج التدريبية للمدرب

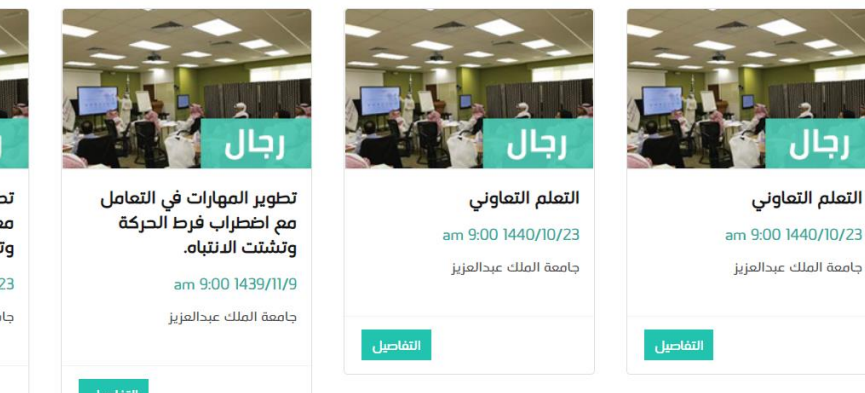

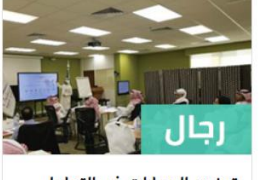

تطوير المهارات في التعامل مع اضطراب فرط الحركة وتشتت الـانتباه. am 9:00 1439/11/23

جامعة الملك عبدالعزيز

التفاصيل

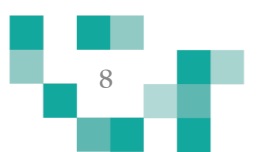

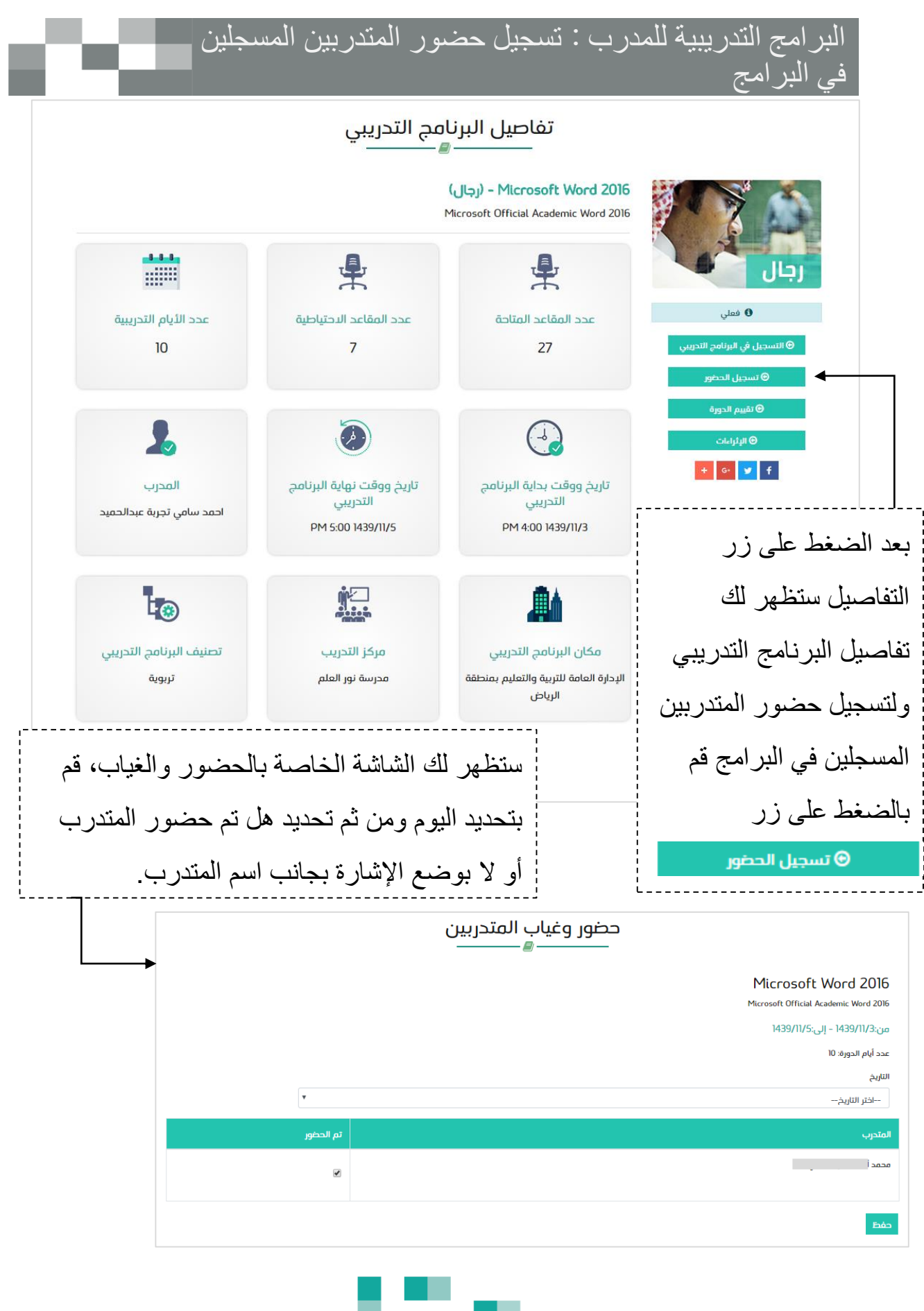

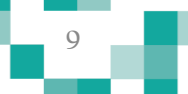

البرامج التدريبية للمدرب : تقييم البرنامج

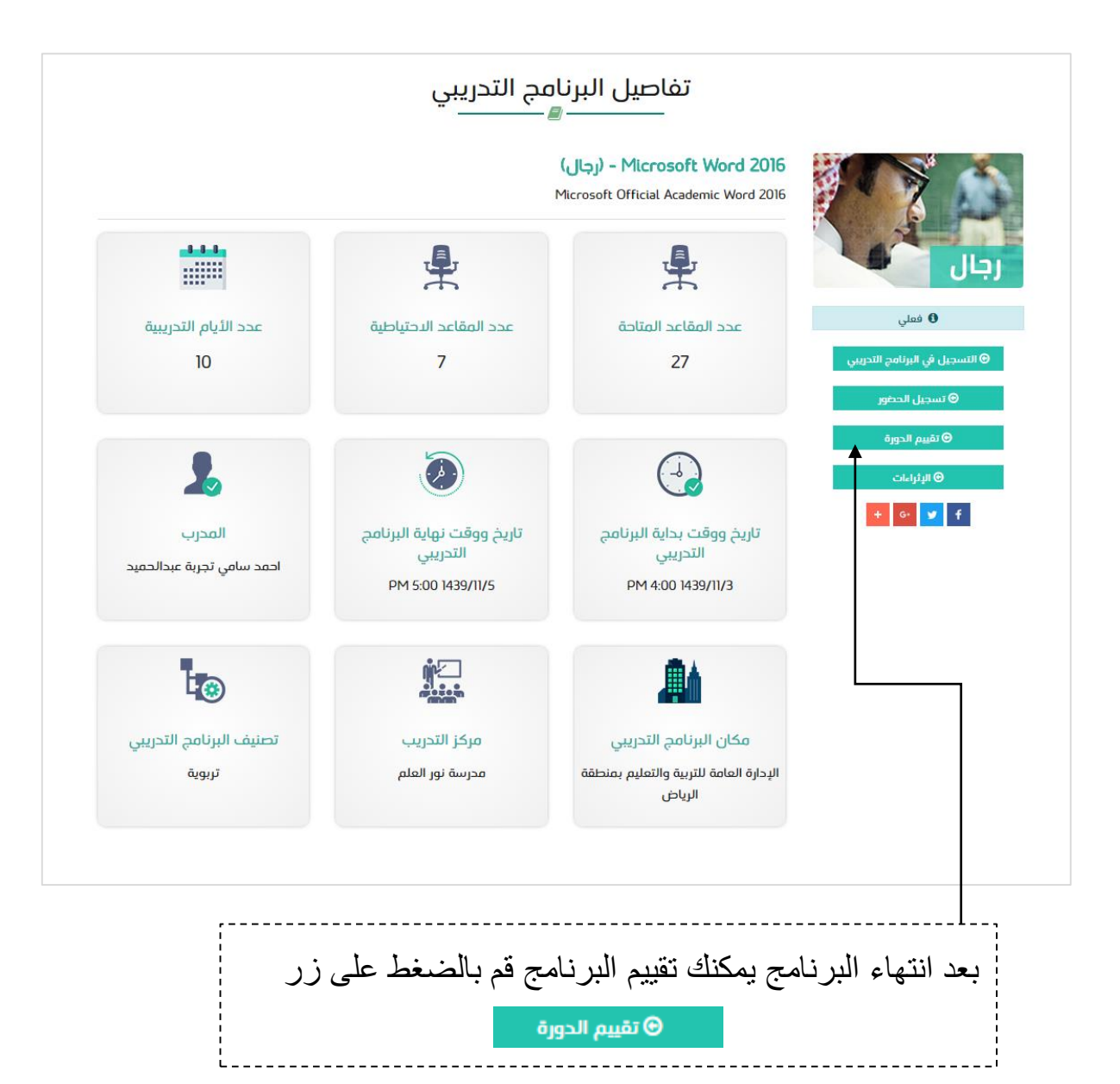

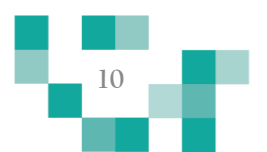

### البرامج التدريبية للمدرب : تقييم البرنامج

e ca

| علم التعاوني<br>غيرة<br>سوات الخبرة<br>د<br>د<br>د<br>د<br>ا<br>م<br>مؤهلات<br>المؤهل العلمي<br>م يفرسوس<br>حقورة                                                                                                    |
|----------------------------------------------------------------------------------------------------|
| عيرة<br>الموات الخبرة*<br>• 10 :<br>• 10 فائد<br>• 10 فائد<br>• 10 فائد<br>• 10 فائد<br>• المؤهل العلمي*<br>• يداورون<br>• المؤهل العلمي<br>• حكوره فاسط                                                                                                    |
| ) سنوات الخبرة*<br>١٠٦<br>١٩ ١<br>١٥ ماغتر<br>٥ مام متوسط<br>٩ مام متوسط<br>٩ مام متوسط<br>٩ مام متوسط<br>٩ مام متوسط<br>٩ مام متوسط                                                                                                    |
| ® 5-13<br>© 61 فاغتر<br>مؤهلدت<br>● المؤهل العلمي*<br>● يادوموس<br>● مختورة<br>● مختورة                                                                                                    |
| مؤهلات<br>● المؤهل العلمي*<br>● بداوم متوسط<br>● موسفو<br>● هوسفو<br>• مكتوبة                                                                                                    |
| ) المؤهل العلمي*<br>© مانوسط<br>® بكانويوس<br>© هويستور<br>© هويستور                                                                                                    |
| 000000000000000000000000000000000000000                                                                                                    |
| رەرە التدرىيە .                                                                                                    |
| ) وضوح أهداف البرنامج •                                                                                                    |
| ميلية ميلية<br>© يجزء مارسطة<br>مجدوة منجفياة                                                                                                    |
| ) ملدئمة موضوعات الحقيبة التدريبية مع أهداف البرتامج التدريبي*<br>© بجره عابه<br>© بجره متوسطة                                                                                                    |
| ب يدريه مندهم<br>في الانشطة التدريسة مع موضوعات الحقيبة التدريسة *                                                                                                    |
| • درده عامه<br>• درجه عامه<br>• درجه عاده مع                                                                                                    |
| متفاعل المشاركين ساهم في تحقيق أهداف البرنامج التدريبي.<br>• يعرف عليه<br>• يعرف عليه                                                                                                    |
| • بردة موسمة<br>• بردة منعمة<br>) ملائمة توزيع موضوعات البرنامج على الجدول الزمني*                                                                                                    |
| فيادة مايلة<br>> بدرية منوسطة<br>في مدورة مندهما                                                                                                    |
| <ul> <li>ا جارية بينة القاعة التدريبية لأغراض تحقيق أهداف البرنامج</li> <li></li></ul>                                                                                                    |
| ) مساهمة موظفي مركز التدريب في إنجاح البرنامج التدريبي*                                                                                                    |
| الله المحمد المحمد المحمد المحمد المحمد المحمد المحمد المحمد المحمد المحمد المحمد المحمد المحمد المحمد المحمد ا<br>المحمد المحمد المحمد المحمد المحمد المحمد المحمد المحمد المحمد المحمد المحمد المحمد المحمد المحمد المحمد المحمد<br>المحمد المحمد المحمد المحمد المحمد المحمد المحمد المحمد المحمد المحمد المحمد المحمد المحمد المحمد المحمد المحمد |
| ) مساهمة البرنامج في تطوير مهاراتي كمحرب*<br>© دوره عالية<br>® بجره منوسطة<br>© بجروه منفضمة                                                                                                    |
| ) تعتبر مدة تنفيذ البرنامج مناسبة لتحقيق أهداف التدريب عليه*<br>© درده عليه<br>® بدرده منهمه<br>© بدرده منهمه                                                                                                    |
| اركنا رأيك                                                                                                    |
| ا ما أبرز فرص التحسين للبرنامج:<br>تعليق المدرب                                                                                                    |
| تقييم                                                                                                    |

11

البر امج التدريبية للمدرب : طباعة الشهادة

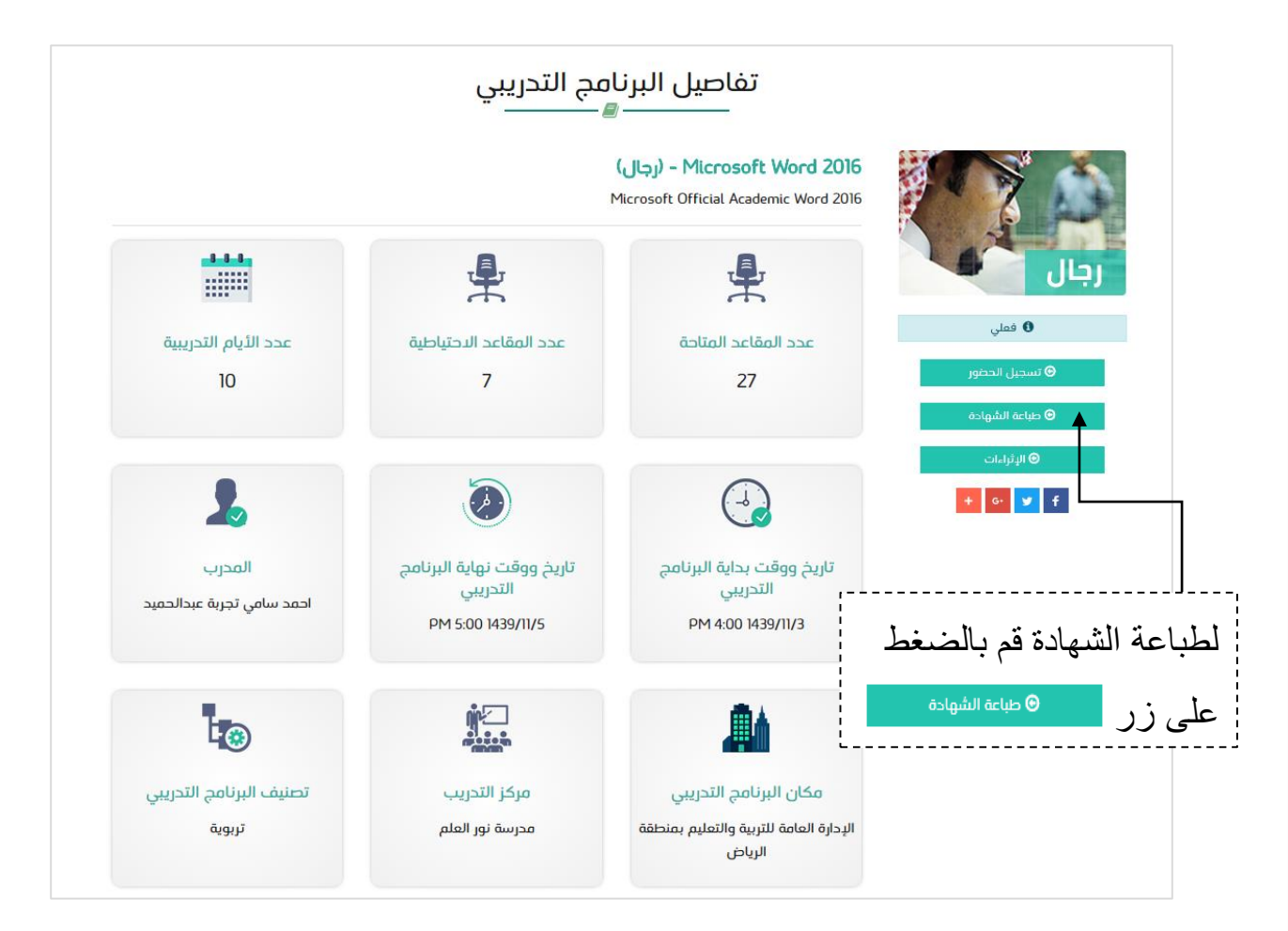

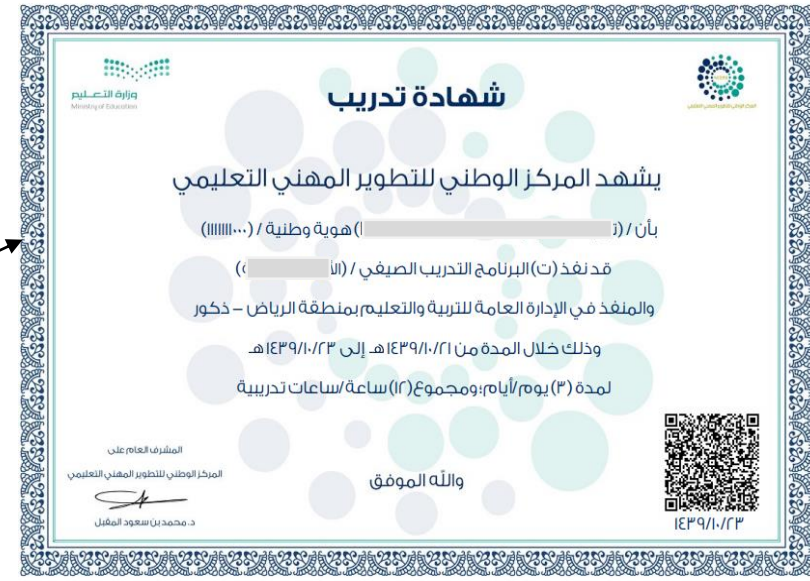

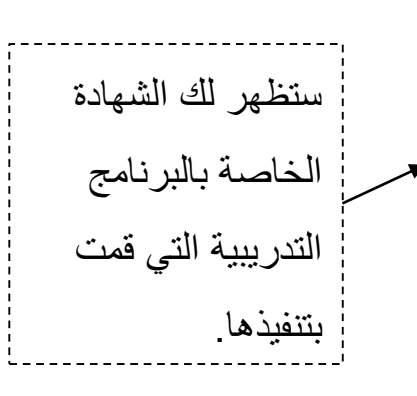

12

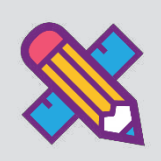

## تقرير تقييم المتدربين

بإمكانك الاطلاع على تقييمات الطلاب للبرامج المسندة لك بعد انتهائها. قم باختيار الدورة أو التصنيف ومن ثم الضغط على "بحث". وبإمكانك تصدير الملف بنوعين بالضغط على "تصدير"

| الدرية    | اتصل | إحصاءات | البرافج التدريبية | تقارير حضور البرامج | تقارير البرامج | تقرير تقييم |           | البرافج التدريبية | بياناتي | البرامج التدريبية | فاتمة البرامج |
|-----------|------|---------|-------------------|---------------------|----------------|-------------|-----------|-------------------|---------|-------------------|---------------|
| الإستحدام | , m  |         | المغترجة          | التدريبية           | التدريبين      | الفدربين    | المتدربين | سمدرب             |         | للفندرب           |               |
|           |      |         |                   |                     |                |             | U         |                   |         |                   |               |

#### تقرير تقييم الخطط التدريبية للمتدربين

| تطوير الممارات في التعامل مع اضطراب فرط الحركة وتشتت الا |   |
|----------------------------------------------------------|---|
|                                                          |   |
| عليف التغييم                                             |   |
| الكل                                                     | • |

تصدير التقرير ك

| البيئة التدريبية                         | التدريبية |              |             |  |  |  |  |  |  |  |
|------------------------------------------|-----------|--------------|-------------|--|--|--|--|--|--|--|
| السؤال                                   |           | بدرجة متوسطة | بدرجة قليلة |  |  |  |  |  |  |  |
| تنسيق وتنظيم البرنامج                    | 82%       | 18%          | 0%          |  |  |  |  |  |  |  |
| توافر التجهيزات والأدوات اللازمة للتدريب | 87%       | 13%          | 0x          |  |  |  |  |  |  |  |
| ملاءمة مكان التدريب                      | 87%       | 10%          | 3%          |  |  |  |  |  |  |  |

| ىحتوى البرنامج                             |             |              |             |  |  |  |
|--------------------------------------------|-------------|--------------|-------------|--|--|--|
| السؤال                                     | بدرجة كبيرة | بدرجة متوسطة | بدرجة قليلة |  |  |  |
| ارتباط أهداف البرنامج وموضوعاته بمجال عملك | 69%         | 21%          | 10%         |  |  |  |
| تحقق أهداف البرنامج التدريبي               | 64%         | 26%          | 10%         |  |  |  |
| مناسبة الأنشطة والتدريبات المملية          | 72%         | 18%          | 10%         |  |  |  |

| المدرب                                      | مدرب        |              |             |  |  |  |  |  |  |
|---------------------------------------------|-------------|--------------|-------------|--|--|--|--|--|--|
| السؤال                                      | بحرجة كبيرة | بدرجة متوسطة | بدرجة قليلة |  |  |  |  |  |  |
| التمكن من إدارة البرنامج التدريبي           | 85%         | 13%          | зх          |  |  |  |  |  |  |
| التمكن من الجوانب النظرية والعملية للبرنامج | 85%         | 15%          | 0%          |  |  |  |  |  |  |
| القحرة على تنويع أساليب التدريب             | 77%         | 21%          | зх          |  |  |  |  |  |  |

| نييم العام للبرنامج                                     |       |         |     |       |      |  |  |  |  |  |
|---------------------------------------------------------|-------|---------|-----|-------|------|--|--|--|--|--|
| السؤال                                                  | ممتاز | ويد جدآ | çte | مقبول | ضميف |  |  |  |  |  |
| ما تقويمك العام للبرنامج التدريبي طبقاً للمقياس التالي: | 65%   | 23%     | 10% | 0%    | 3%   |  |  |  |  |  |

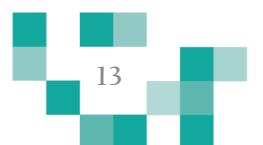

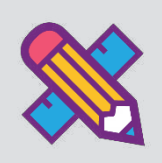

### تقرير المدربين

بإمكانك الاطلاع على تقييماتك للبرامج المسندة لك بعد انتهائها. قم باختيار الدورة أو التصنيف ومن ثم الضغط على "بحث". وبإمكانك تصدير الملف بنو عين بالضغط على "تصدير"

| ءات اتصل آدلة<br>بنا الإستخدام<br>*    | ىج التدريبية إحصا<br>نرحة | نارير حضور البرامج البرام<br>تحريبية المقت | تقارير البرامچ تأ<br>التحريبية ال | تقرير تقييم<br>المحربين                       | تقرير تقييم<br>المتدربين                               | بياناتي البرامج التدريبية<br>للمدرب | البرامج التدريبية<br>للمتدرب | قائمة البرامج<br>التدريبية |                                                   |  |                                              |  |                                            |  |                                           |  |                                       |  |                  |  |     |
|----------------------------------------|---------------------------|--------------------------------------------|-----------------------------------|-----------------------------------------------|--------------------------------------------------------|-------------------------------------|------------------------------|----------------------------|---------------------------------------------------|--|----------------------------------------------|--|--------------------------------------------|--|-------------------------------------------|--|---------------------------------------|--|------------------|--|-----|
| تقرير تقييم البرنامج التدريبي للمدربين |                           |                                            |                                   |                                               |                                                        |                                     |                              |                            |                                                   |  |                                              |  |                                            |  |                                           |  |                                       |  |                  |  |     |
|                                        |                           |                                            |                                   |                                               |                                                        |                                     | اسم البرنامج التدريبي        |                            |                                                   |  |                                              |  |                                            |  |                                           |  |                                       |  |                  |  |     |
|                                        |                           |                                            |                                   | •                                             | ركة وتشتت الا                                          | ، التعامل مع اضطراب فرط الح         | تطوير المهارات في            |                            |                                                   |  |                                              |  |                                            |  |                                           |  |                                       |  |                  |  |     |
|                                        |                           |                                            |                                   |                                               |                                                        |                                     | تصنيف التقييم                |                            |                                                   |  |                                              |  |                                            |  |                                           |  |                                       |  |                  |  |     |
|                                        |                           |                                            |                                   | •                                             |                                                        |                                     | الكل                         |                            |                                                   |  |                                              |  |                                            |  |                                           |  |                                       |  |                  |  |     |
|                                        |                           |                                            |                                   |                                               |                                                        |                                     | بحث                          |                            |                                                   |  |                                              |  |                                            |  |                                           |  |                                       |  |                  |  |     |
|                                        |                           |                                            |                                   |                                               | WORE                                                   | تحدير اللقرير كملف ا                | تصدير التقرير كملف PDF       |                            |                                                   |  |                                              |  |                                            |  |                                           |  |                                       |  |                  |  |     |
|                                        |                           |                                            |                                   |                                               |                                                        |                                     | ببرة                         | الد                        |                                                   |  |                                              |  |                                            |  |                                           |  |                                       |  |                  |  |     |
|                                        |                           | 10 فأخثر                                   | 5-10                              |                                               | 1-5                                                    |                                     | ۇال                          |                            |                                                   |  |                                              |  |                                            |  |                                           |  |                                       |  |                  |  |     |
|                                        |                           | 0%                                         | 0%                                |                                               | 0%                                                     |                                     | ات الخبرة                    | ستو                        |                                                   |  |                                              |  |                                            |  |                                           |  |                                       |  |                  |  |     |
|                                        |                           |                                            |                                   | 1                                             |                                                        |                                     |                              |                            |                                                   |  |                                              |  |                                            |  |                                           |  |                                       |  |                  |  |     |
|                                        |                           |                                            |                                   |                                               |                                                        |                                     | ىۋھلات                       | الد                        |                                                   |  |                                              |  |                                            |  |                                           |  |                                       |  |                  |  |     |
|                                        | دكتوراه                   | ماجستير                                    | س                                 | بكالوريو                                      |                                                        | دبلوم متوسط                         | ۇال                          |                            |                                                   |  |                                              |  |                                            |  |                                           |  |                                       |  |                  |  |     |
|                                        | 0%                        | ох                                         |                                   | 0%                                            |                                                        | 0%                                  | هل العلمي                    | المؤ                       |                                                   |  |                                              |  |                                            |  |                                           |  |                                       |  |                  |  |     |
|                                        |                           |                                            |                                   |                                               |                                                        |                                     |                              |                            |                                                   |  |                                              |  |                                            |  |                                           |  |                                       |  |                  |  |     |
|                                        |                           |                                            |                                   |                                               |                                                        |                                     | ورة التحريبية                | الد                        |                                                   |  |                                              |  |                                            |  |                                           |  |                                       |  |                  |  |     |
|                                        | بدرجة منخفضة              | بدرجة متوسطة                               | بدرجة عالية                       |                                               |                                                        |                                     | ۇال                          |                            |                                                   |  |                                              |  |                                            |  |                                           |  |                                       |  |                  |  |     |
|                                        | 0%                        | 0%                                         | 0%                                |                                               |                                                        | لتحقيق أهداف التدريب عليه           | ر مدة تنفيذ البرنامج مناسبة  | تعتر                       |                                                   |  |                                              |  |                                            |  |                                           |  |                                       |  |                  |  |     |
|                                        | 0%                        | 0%                                         | 0%                                |                                               |                                                        | يق أهداف البرنامج التدريبي          | بل المشاركين ساهم في تحق     | تفاء                       |                                                   |  |                                              |  |                                            |  |                                           |  |                                       |  |                  |  |     |
|                                        | 0%                        | 0%                                         | 0%                                | لأنشطة التدريبية مع موضوعات الحقيبة التدريبية |                                                        |                                     | ق الأنشطة التدريبية مع مود   | تواف                       |                                                   |  |                                              |  |                                            |  |                                           |  |                                       |  |                  |  |     |
|                                        | 0%                        | 0%                                         | 0%                                |                                               | نزية بيئة القاعة التدريبية لاغراص تحقيق أهداف البرنامج |                                     |                              |                            | بيئة القاعة التدريبية لأغراض تحقيق أهداف البرنامج |  | القاعة التدريبية لأغراض تحقيق أهداف البرنامج |  | هاعة التدريبية لأغراض تحقيق أهداف البرنامج |  | اعة التدريبية لأغراض تحقيق أهداف البرنامج |  | التدريبية لأغراض تحقيق أهداف البرنامج |  | ن أهداف البرنامج |  | جاھ |
|                                        | 0%                        | 0%                                         | 0%                                |                                               |                                                        | اتي کمدرب                           | اهمة البرنامج في تطوير مهار  | مس                         |                                                   |  |                                              |  |                                            |  |                                           |  |                                       |  |                  |  |     |
|                                        | 0%                        | 0%                                         | 0%                                |                                               |                                                        | ي إنجاح البرنامج التدريبي           | اهمة موظفي مركز التدريب ف    | مس                         |                                                   |  |                                              |  |                                            |  |                                           |  |                                       |  |                  |  |     |
|                                        | 0%                        | 0%                                         | 0%                                |                                               |                                                        | على الجدول الزمني                   | مة توزيع موضوعات البرنامج    | ملاز                       |                                                   |  |                                              |  |                                            |  |                                           |  |                                       |  |                  |  |     |
|                                        | 0%                        | 0%                                         | 0%                                |                                               |                                                        | ية مع أهداف البرنامج التدريبي       | مة موضوعات الحقيبة التدريب   | ملا                        |                                                   |  |                                              |  |                                            |  |                                           |  |                                       |  |                  |  |     |
|                                        | 0%                        | 0%                                         | 0%                                |                                               |                                                        |                                     | وح أهداف البرنامج            | وض                         |                                                   |  |                                              |  |                                            |  |                                           |  |                                       |  |                  |  |     |

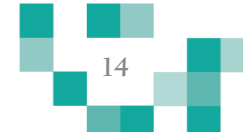

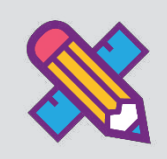

# تقرير البرامج التدريبية

#### بإمكانك الاطلاع على تقارير البرامج المسندة لك. قم باختيار الدورة أو التصنيف ومن ثم الضغط على "بحث". وبإمكانك تصدير الملف بنوعين بالضغط على "تصدير"

| بلككين اليستد<br>بنا الإستد<br>▼ | ā                                           | بي ميريدي                     | درير حمر ريبر<br>ندريبية      | u d           | التدريبية                  | لمدربين<br>المدربين                      | بين ا | يين<br>المتدر                          | نبر هي<br>لمدرب | J                   |                               | للمتدرب                     | حريبية |
|----------------------------------|---------------------------------------------|-------------------------------|-------------------------------|---------------|----------------------------|------------------------------------------|-------|----------------------------------------|-----------------|---------------------|-------------------------------|-----------------------------|--------|
|                                  |                                             |                               |                               | بية           | ج التدري                   | بر البراص                                | تقاري |                                        |                 |                     |                               |                             |        |
|                                  |                                             |                               |                               |               |                            | _                                        |       |                                        |                 | ريبي                | البرنامج التد                 | تصنيف                       |        |
|                                  |                                             |                               |                               |               | •                          |                                          |       |                                        |                 |                     | ات التدريبية                  | مهارا                       |        |
|                                  |                                             |                               |                               |               |                            |                                          |       |                                        |                 | ų                   | رنامج التدريب                 | حالة البر                   |        |
|                                  |                                             |                               |                               |               | •                          |                                          |       |                                        |                 | تدريبى              | لة البرنامج ال                | حال                         |        |
|                                  |                                             |                               |                               |               |                            |                                          |       |                                        |                 | يلي                 | لبرنامج التدري                | عنوان ال                    |        |
|                                  |                                             |                               |                               |               |                            |                                          |       |                                        |                 |                     |                               |                             |        |
|                                  |                                             |                               |                               |               |                            |                                          |       |                                        |                 |                     | يام التدريبية                 | عدد الأر                    |        |
|                                  |                                             |                               |                               |               |                            |                                          |       |                                        |                 |                     |                               |                             |        |
|                                  |                                             |                               |                               |               |                            |                                          |       |                                        |                 |                     | بداية                         | تاريخ الب                   |        |
|                                  |                                             |                               |                               |               |                            |                                          |       |                                        |                 |                     |                               |                             |        |
|                                  |                                             |                               |                               |               |                            |                                          |       |                                        |                 |                     | قيلها                         | تاريخ الن                   |        |
|                                  |                                             |                               |                               |               | Ê                          |                                          |       |                                        |                 |                     |                               |                             |        |
|                                  |                                             |                               |                               |               |                            |                                          |       |                                        |                 |                     | Ć                             | 5                           |        |
|                                  |                                             |                               |                               |               |                            |                                          |       |                                        |                 |                     |                               |                             |        |
|                                  |                                             |                               |                               |               | EXCEL                      | تصدير التقرير كملف                       |       | قریر کملف WORD                         | تصدير الت       | PC                  | التقرير كملف F)               | تصدير                       |        |
|                                  |                                             | ŀ                             |                               |               |                            |                                          |       |                                        |                 |                     |                               |                             |        |
| البجراءات                        |                                             | نهاية<br>البرنامج<br>التحريبي | بداية<br>البرنامج<br>التحريبي | عدد<br>الحضور | عدد<br>المسجلين<br>إحتياطي | عدد<br>المقاعد<br>الإحتياطية<br>المتبقية |       | عدد<br>المقاعد<br>الأساسية<br>المتبقية | عدد<br>المقاعد  | الأيام<br>التدريبية | عنوان<br>البرنامچ<br>التدريبي | الجهة                       |        |
| 🖬 المصادر                        | عبد الله<br>مبارك<br>محمد<br>سعيد<br>باسليم | 1440/10/24<br>PM 11:43        | 1440/10/23<br>AM 9:00         | 0             | 0                          | 3                                        | 0     | 12                                     | 12              | 1                   | التعلم<br>التعاوني            | جامعة<br>الملك<br>عبدالعزيز |        |
| 🔳 المصادر                        | عبد الله<br>مبارك<br>محمد<br>سعيد           | 1440/10/24<br>AM 7:00         | 1440/10/23<br>AM 9:00         | 1             | 0                          | 3                                        | 1     | n                                      | 12              | 1                   | التعلم<br>التعاوني            | جامعة<br>الملك<br>عبدالعزيز |        |
|                                  | باسليم                                      |                               |                               |               |                            |                                          |       |                                        |                 |                     |                               |                             |        |

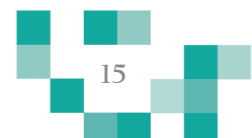

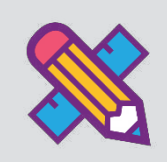

تقارير حضور البرامج التدريبية

بإمكانك الاطلاع على تقارير حضور المتدربين لبر امجك التدريبية. قم باختيار البر نامج أو تعبئة أحد الحقول للفلترة ومن ثم الضغط على "بحث". وبإمكانك تصدير الملف بالضغط على "تصدير".

| ضور البرامج البرامج التدريبية إحصاءات اتصل آدلة<br>المفترحة بنا الإستخدام<br>ال | م تقرير تقييم تقارير البرامج تقارير<br>المدربين التدريبية التد | ة البرامج البرامج التدريبية بياناتي البرامج التدريبية تقرير تقييه<br>يبية للمتدرب المتدريين | قائد<br>التح |
|---------------------------------------------------------------------------------|----------------------------------------------------------------|---------------------------------------------------------------------------------------------|--------------|
|---------------------------------------------------------------------------------|----------------------------------------------------------------|---------------------------------------------------------------------------------------------|--------------|

|                         | تقار                    | یر حضور البرامج ا<br>    |
|-------------------------|-------------------------|--------------------------|
| تصنيف البرنامج التدريبي |                         |                          |
| مهارات التدريبية        |                         | Y                        |
| عنوان البرنامج التدريبي |                         |                          |
| عدد الأيام التدريبية    |                         |                          |
| تاريخ البداية           |                         |                          |
|                         |                         | <b>#</b>                 |
| تاريخ النهاية           |                         |                          |
|                         |                         | <b>#</b>                 |
| بحث                     |                         |                          |
| تصدير التقرير كملف PDF  | تصدير التقرير كولف WORD | تصدير التقرير كملف EXCEL |

| الإجراءات     | المدرب                          | نهاية البرنامج التدريبي | بداية البرنامج التدريبي | الأيام التحريبية | عنوان البرنامج التدريبي | الجهة                 |  |
|---------------|---------------------------------|-------------------------|-------------------------|------------------|-------------------------|-----------------------|--|
| 🔳 رصد الحضور  | عبد الله مبارك محمد سعيد باسليم | PM 11:43 1440/10/23     | AM 9:00 1440/10/23      | 1                | التعلم التعاوني         | جامعة الملك عبدالعزيز |  |
| 🔳 رصد الحضور  | عبد الله مبارك محمد سعيد باسليم | AM 7:00 1440/10/23      | AM 9:00 1440/10/23      | 1                | التعلم التعاوني         | جامعة الملك عبدالعزيز |  |
| ارصد الحضور 🗮 | عبد الله مبارك محمد سعيد باسليم | AM 7:12 1440/10/23      | AM 9:00 1440/10/23      | 1                | التعلم التعاوني         | جامعة الملك عبدالعزيز |  |

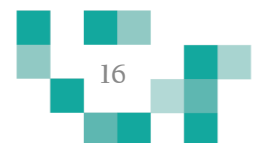

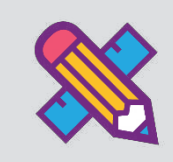

## البرامج التدريبية المقترحة

يمكنك الاطلاع على البرامج التدريبية المقترحة لك بالضغط على البرامج التدريبية المقترحة من القائمة الرئيسية.

فالمة البرامج التدريبية بياناتي البرامج التدريبية تقرير تقييم تقرير تقييم تقرير البرامج تقارير حضور البرامج البرامج التدريبية إحصاءات اتصل آدلة التحريبية للمتدرب للمدرب

ويتم اقتراحها من النظام بناءً على مايلي:

- برامج إدارة التعليم الخاصة بك.
- البرامج الموجهة للفئة التابع لها وتتقاطع مع دورك في نور.
  - برامج التصنيفات التي قد سجلت فيها من قبل.

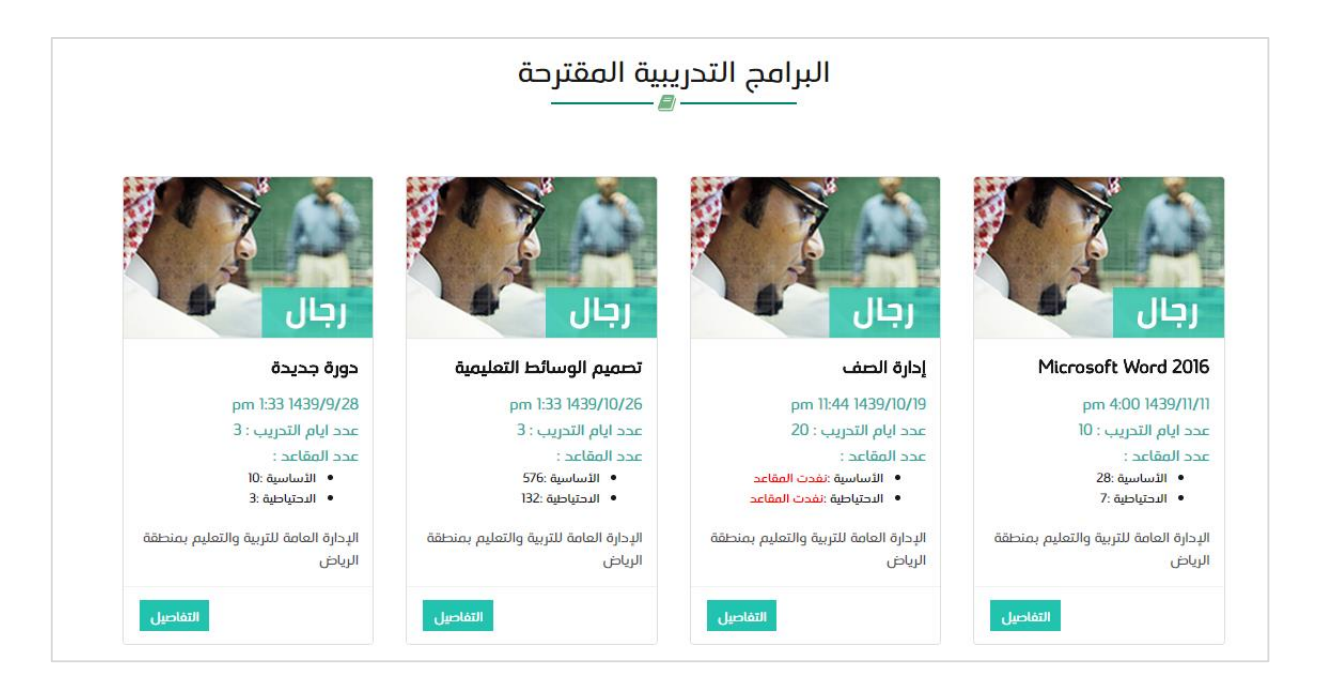

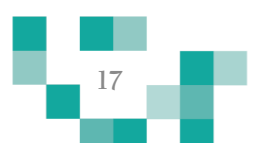

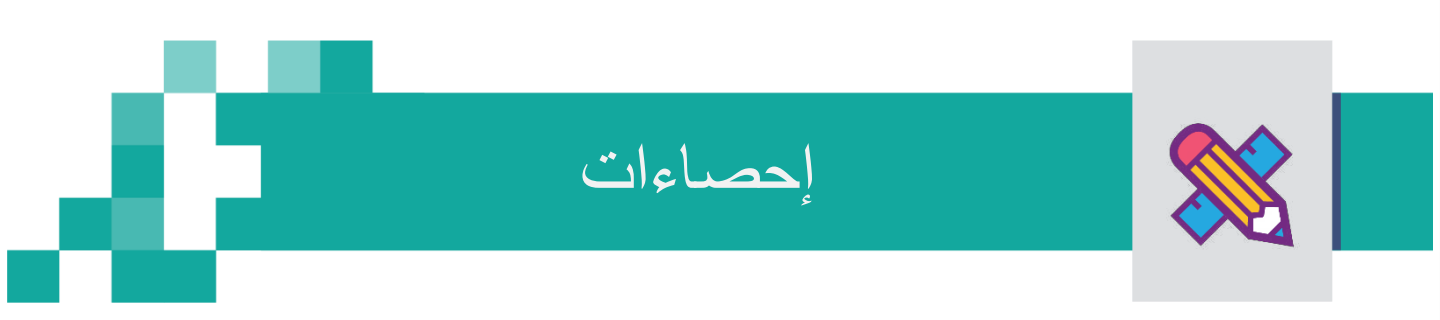

يتيح لك النظام صفحة احصائيات بها المعلومات التالية:

- إجمالي عدد البرامج التدريبية.
- إجمالي عدد المسجلين في البرامج التدريبية.
  - الإدارات التعليمية الأكثر تسجيلاً.
    - الاهتمامات الأكثر تسجيلاً.

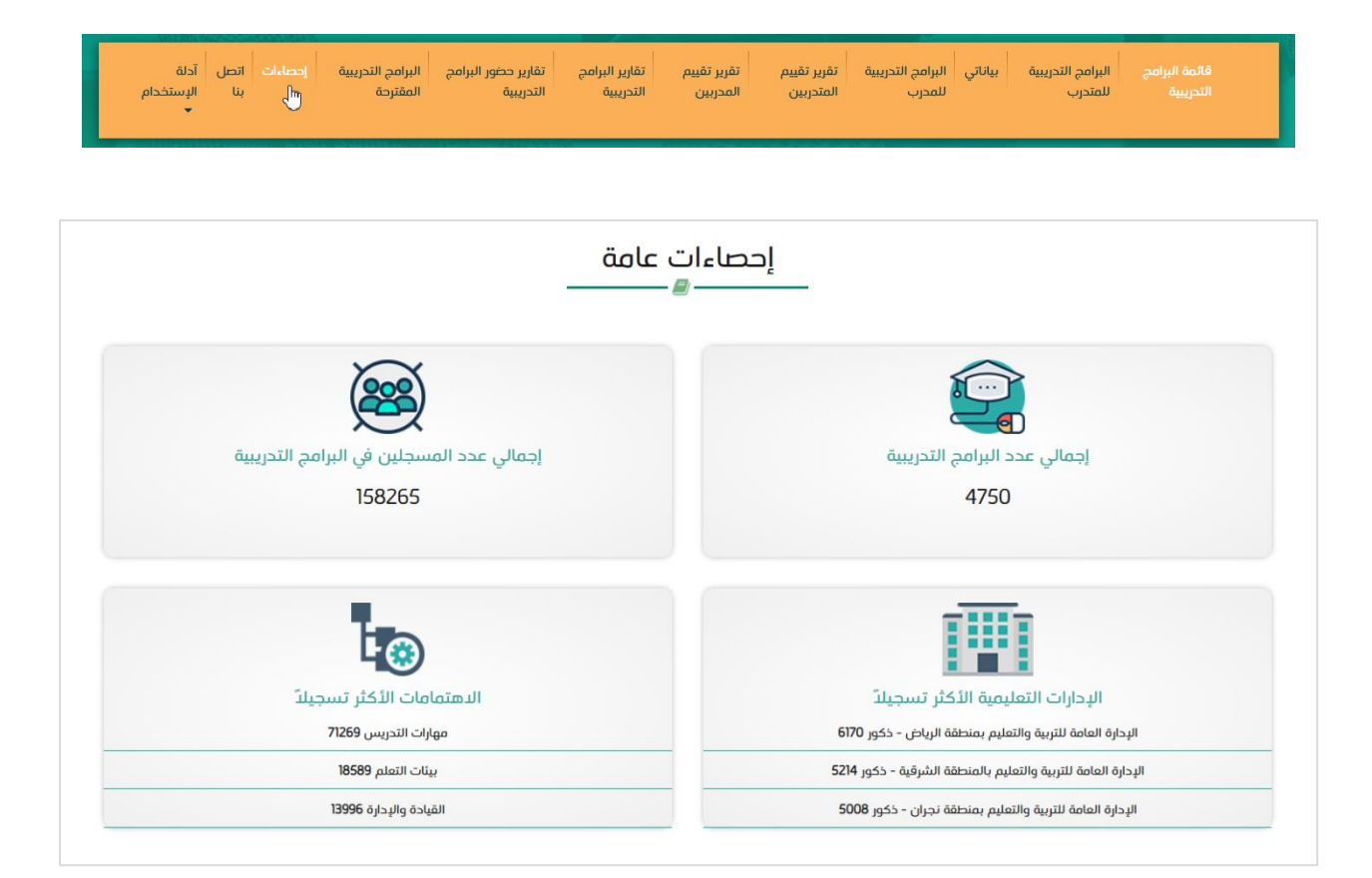

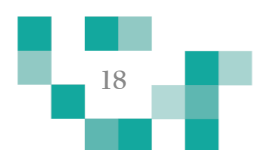

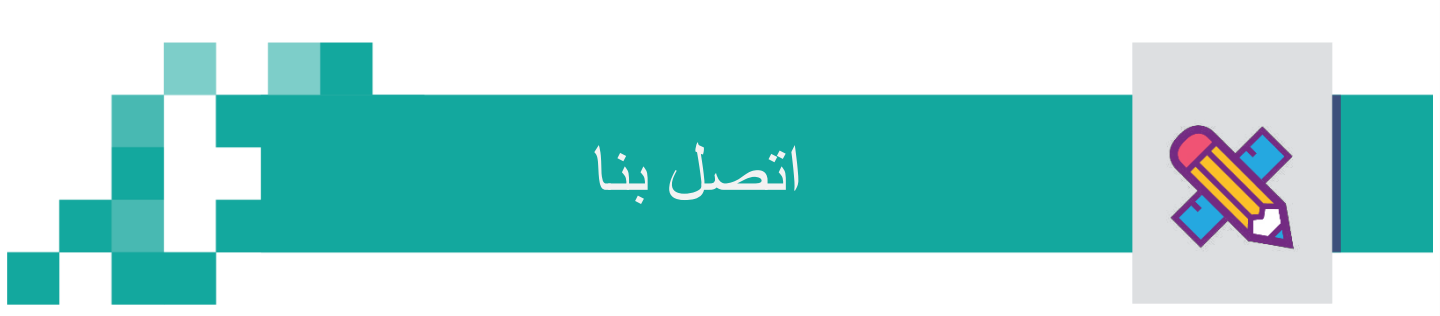

نسعد بخدمتكم وتقديم الدعم لكم، ولطلب الدعم يمكنك التواصل معنا عبر أحد القنوات التالية:

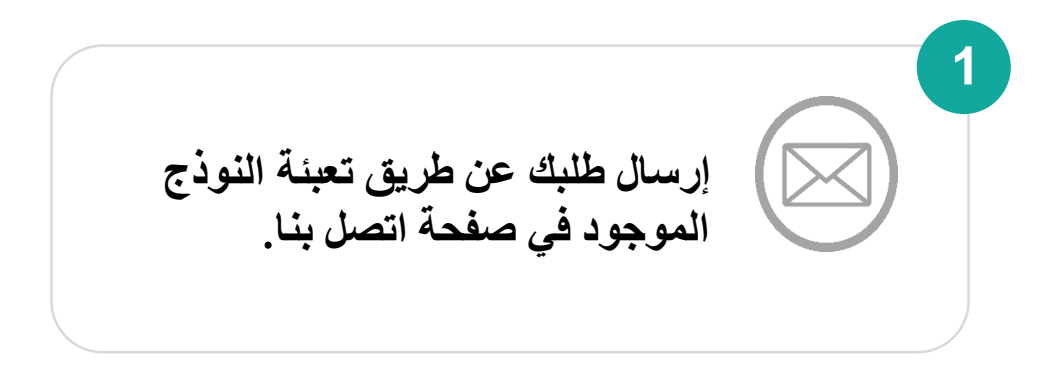

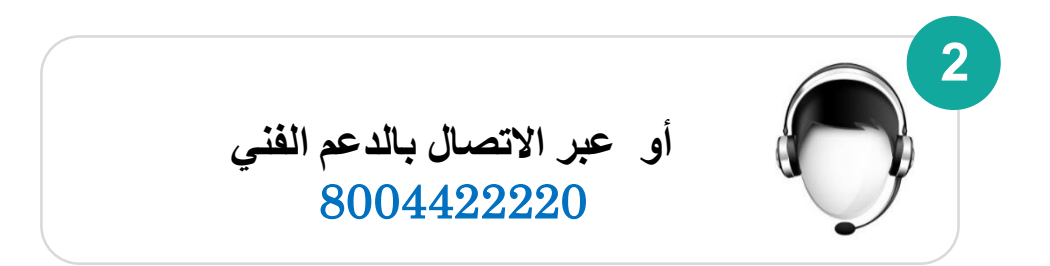

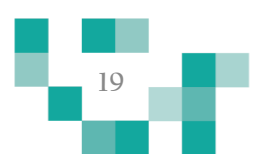

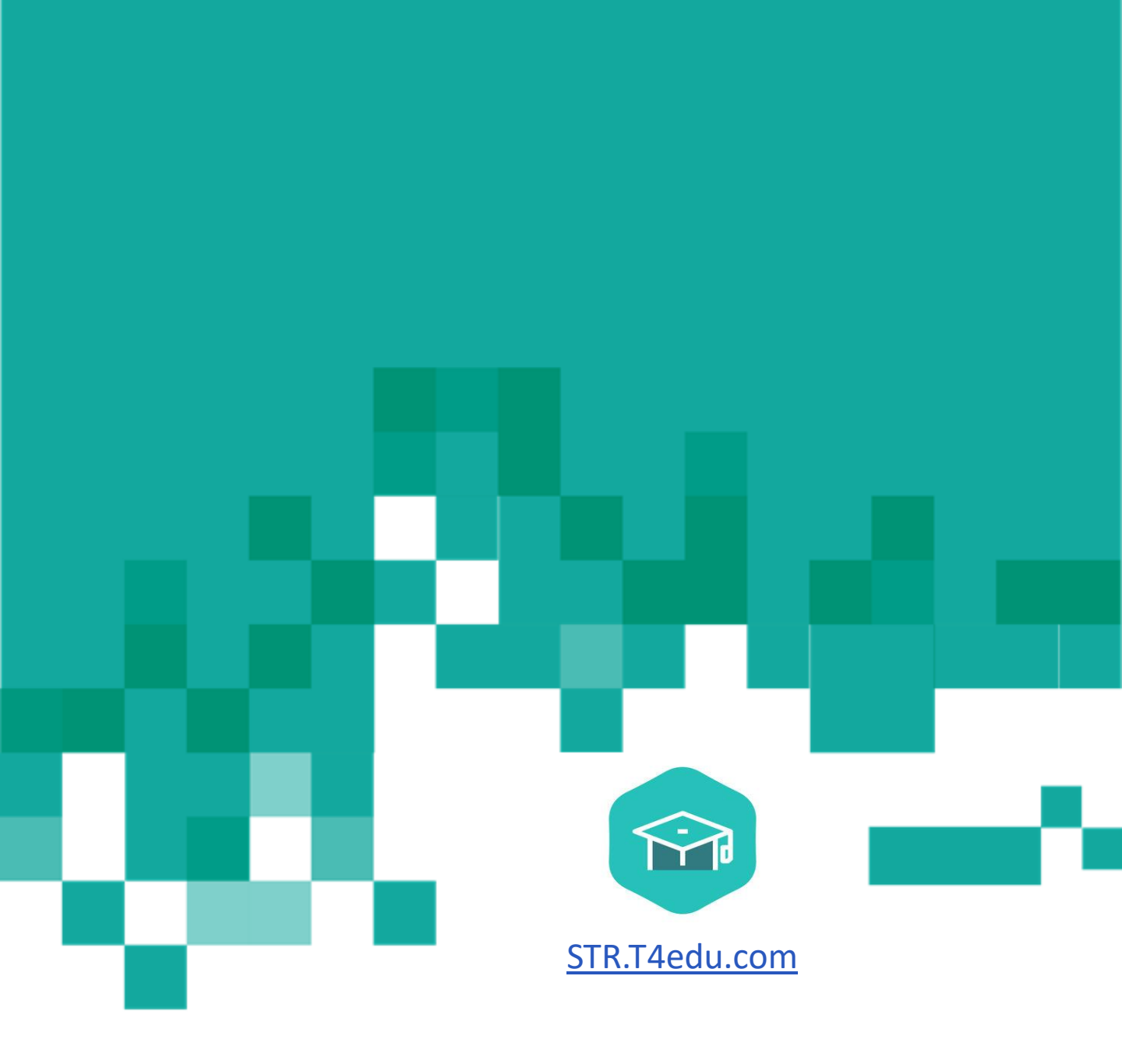